## 2018 中葡體育科學研討會報名指引

## 網上報名教學(新用戶)

1. 於研討會網頁按「報名」或「網上報名」。

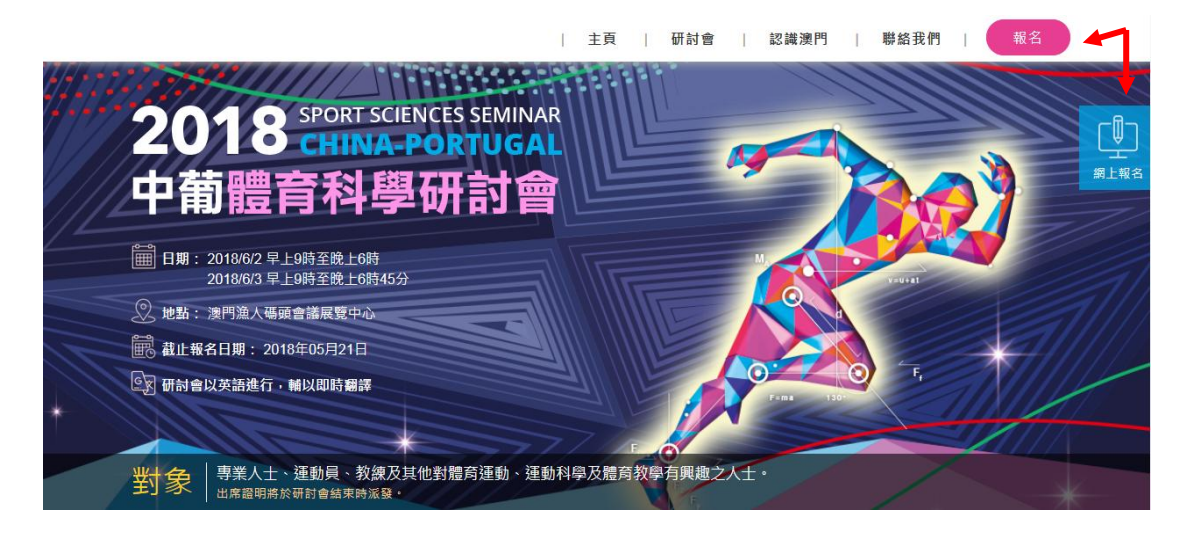

2. 選擇登入方式,新用戶沒有賬號,選擇「請立刻註冊」。

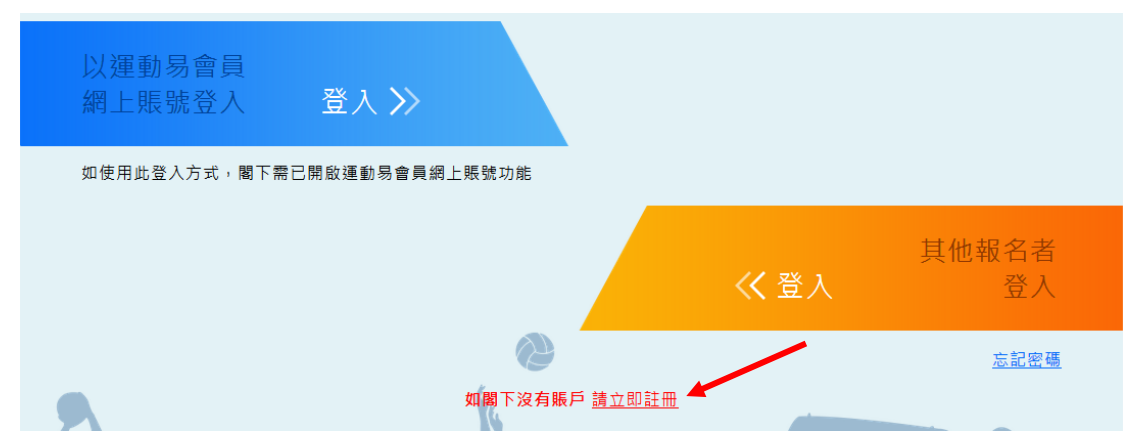

3. 填寫個人資料後按「註冊」。

|              | 註冊                        |
|--------------|---------------------------|
| macaosp      | ort  閣下創建的帳戶名稱            |
| 必須介於8到10個字元  | 川其中不能有任何空格                |
| macaosp      | orts@sport.com.mo 閣下的電郵地址 |
| ••••••       | ● 閣下創建的密碼                 |
| 密碼至少要有 8 個字: | π                         |
| ••••••       | • 再次輸入密碼                  |
| -1179t-      | u79t 根據左方圖片輸入驗證碼          |
| ↓ 點撃刷新       |                           |
|              | 註冊                        |
|              | 登入                        |
|              | 宣入                        |

4. 完成註冊後檢查剛才輸入的電郵帳戶,查閱由「<u>noreply@sport.gov.mo</u>」發出 的名為「體育局活動電子報名系統 - 新註冊用戶驗證郵件」的電子郵件,並 按下郵件內容的連結以激活帳戶。

| 先生/女土台啟:<br>歡迎註冊 "體育局活動電子報名系統"<br>請點擊以下連結驗證及激活帳戶: |                  |  |
|---------------------------------------------------|------------------|--|
|                                                   | 或複製連結到瀏覽器訪問, 謝謝! |  |
| 澳門特別行政區政府體育局                                      |                  |  |

5. 按下連結後將返回體育局網上報名系統,按「請點擊登入」。

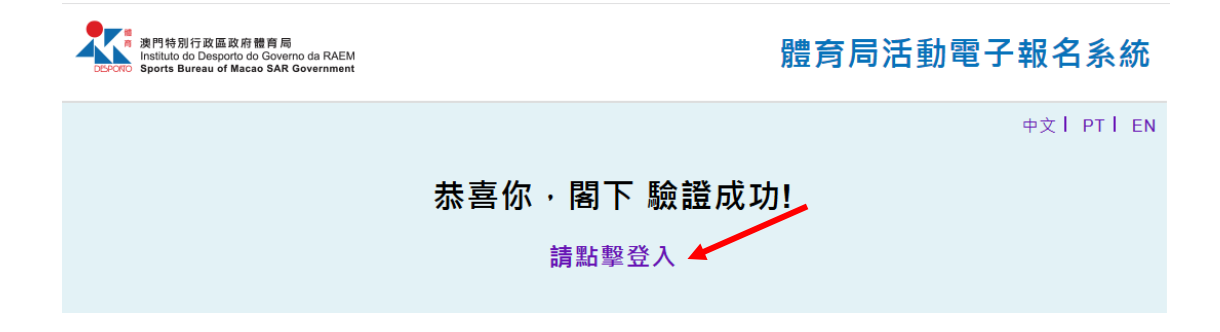

6. 於登入畫面輸入剛才創建的帳戶名稱及密碼,再按登入。

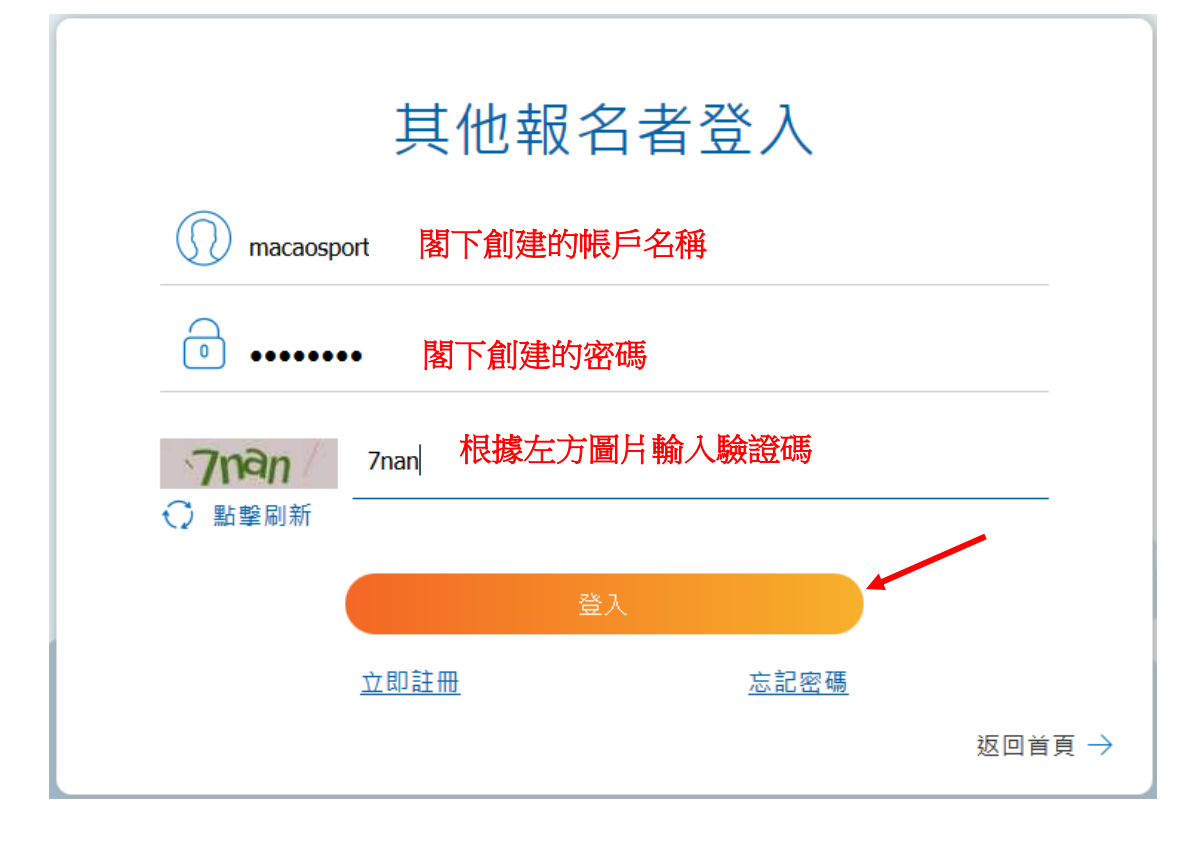

7. 按「更新完善個人資料」。

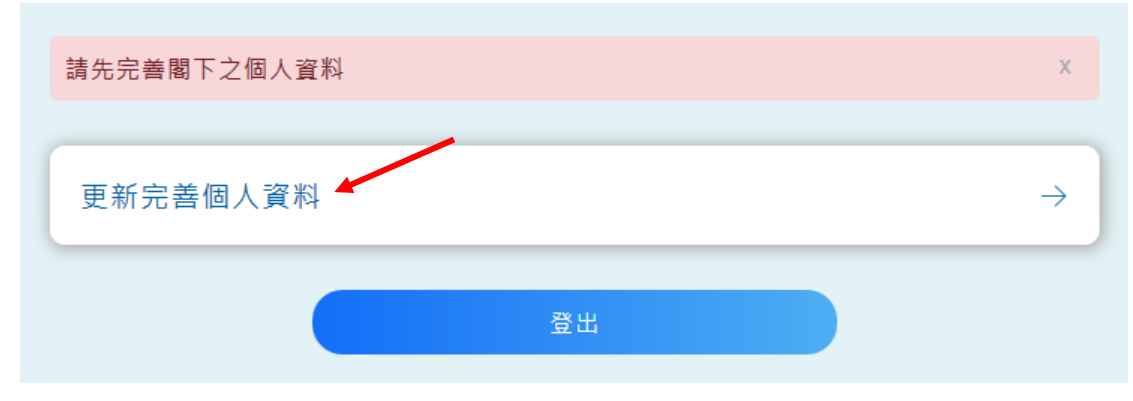

## 8. 填寫個人資料後按更新

| 更新完善個人資料                               |         |
|----------------------------------------|---------|
|                                        | 🔲 沒有中文名 |
| • 姓(中文)                                |         |
| ġ                                      |         |
| * 省(中文)                                |         |
| <b>温</b> 約                             |         |
| * 姓(葡文)                                |         |
| Chei                                   |         |
| * 名(葡文)                                |         |
| Wen Dong                               |         |
| • 性別                                   |         |
| 7                                      | ~       |
| 出生日期                                   |         |
| 1999-05-01                             |         |
| - 證件版型                                 |         |
| 身份識                                    | Ŧ       |
| <ul> <li> 證件號碼</li> </ul>              |         |
| 3123430/                               |         |
| <ul> <li>         ·</li></ul>          |         |
| +853 Macau S.A.R. (第门符为打印图) * 0000406/ |         |
| - 通知語言                                 | _       |
| <b>X</b> 载中文                           | *       |
| ▲ 地址                                   |         |
| 決口離省約1003519度大使一張4                     |         |
|                                        |         |
|                                        |         |
|                                        |         |
| 更新                                     |         |

9. 更新成功後按「返回首頁」。

|                                          | 2 返回首  |
|------------------------------------------|--------|
|                                          |        |
| 更新成功,<br>閣下如需進行活動報名,請按返回首頁,選擇相關活動進行報名程序。 | 2      |
| 更新完善個人資料                                 |        |
|                                          | □ 沒有中文 |
| * 姓(中文)                                  |        |
| 齊                                        |        |
| * 名(中文)                                  |        |
| 運動                                       |        |
| * 姓(葡文)                                  |        |
| Chai                                     |        |
| * 名(葡文)                                  |        |
| Won Dong                                 |        |

10. 回到首頁後按「2018 中葡體育科學研討會報名」。

| 更新完善個人資料        | $\rightarrow$ |
|-----------------|---------------|
| 2018中葡體育科學研討會報名 | $\rightarrow$ |
| 登出              |               |

11. 填寫報名資料後按「點擊預覽」。

| * 爾红 电                                |
|---------------------------------------|
| +853 Macau S.A.R. (澳門特別行政區) 666664567 |
| * 電部                                  |
| macaosports@sport.com.mo              |
| 請確認電話及電郵地址正確以便聯絡。                     |
| * 教育程度                                |
| 大學本科生                                 |
| * 主修課程                                |
| 體育教育                                  |
| 運動相關背景                                |
| 體育老師×                                 |
| 如有代表任何學術單位、俱樂部或體育總會(請指出)              |
| 會議時間                                  |
| 2018年6月2日及3日 9:00am-6:00pm            |
| 點變預覽                                  |
|                                       |

12. 核對資料正確無誤後按「確定認名」;如需修改,按「返回修改」。

| * 電話                                 |
|--------------------------------------|
| +853 Macau S.A.R. (澳門特別行政區) 66664567 |
| * 電迎                                 |
| macaosports@sport.com.mo             |
| * 教育程度                               |
| 大學本科生                                |
| * 主修課程                               |
| 體育教育                                 |
| 運動相關背景                               |
| 體育老師                                 |
| 如有代表任何學術單位、俱樂部或體育總會(請指出)             |
| 會議時間                                 |
| 2018年6月2日及3日 9:00am-6:00pm           |
| 返回修改 確定報名                            |

13. 報名已完成,體育局會審核閣下的報名,成功報名的參加者將於 2018 年 5 月 30 日前收到確認郵件通知。

日期:2018/6/2 早上9時至晚上6時 2018/6/3 早上9時至晚上6時45分 地點:澳門漁人碼頭會議展覽中心 報名費用:全免 截止報名日期:2018年05月21日

| 報名申請已成功提交。 X<br>我們將會審核您的報名申請,並於2018年5月30日前向成功報名的參加者發送確認郵件<br>通知。 | K |
|------------------------------------------------------------------|---|
| 2018中葡體育科學研討會報名                                                  |   |
| * 名字                                                             |   |
| 運動                                                               |   |
| * 姓氏                                                             |   |
| 弯                                                                |   |
| * 性別                                                             |   |
| 男                                                                |   |

返回首頁